# MU – SII3 Modulo Externo de Renovación

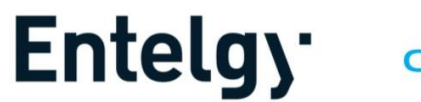

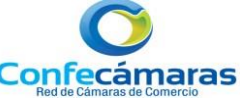

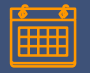

## Control de Versiones

| <b>Versi</b> ón | Entregado<br>Por | Aprobado<br>por  | <b>Descripci</b> ón      | Fecha de<br>Actualización | #<br>Paginas |
|-----------------|------------------|------------------|--------------------------|---------------------------|--------------|
| 1.0             | Karina Garzon    | Weymer<br>Sierra | Documentación<br>inicial | 02-Diciembre-2021         | 16           |

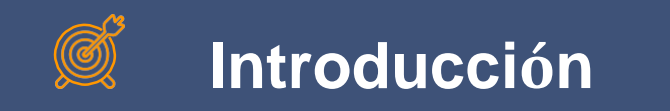

El presente documento tiene como Finalidad ilustrar los pasos a seguir permitiendo a los Usuarios verificados realizar una renovación con las matriculas vinculadas y asociadas.

| Indic<br>e                           |    |
|--------------------------------------|----|
| Ingreso al modulo                    | 5  |
| Login                                |    |
| Olvido de contraseña                 | 7  |
| Registro y Verificación de identidad |    |
| Liquidación                          | 10 |
| Formularios                          | 11 |
| Soportes                             | 12 |
| Firma                                | 13 |
| Pago                                 | 14 |

https://sii.confecamaras.co/vista/plantilla/index.php? empresa=47

# Ingreso al Modulo Externo de Renovación

### Acceso módulo externo de renovación

#### MODULO EN CONSTRUCCION

Correo Electrónico

 Como usuario Verificado ingrese el correo electronico la identificación y la contraseña

| Correo Electrônico                 |                                                                                                    |  |
|------------------------------------|----------------------------------------------------------------------------------------------------|--|
| Identificación                     |                                                                                                    |  |
| - Identificación                   |                                                                                                    |  |
| traseña                            |                                                                                                    |  |
| ntraseña                           | 4                                                                                                    |  |
| INGRESAR                           |                                                                                                    |  |
| ¿Olvidó la contraseña? Registrarse |                                                                                                    |  |
|                                    |                                                                                                    |  |
|                                    |                                                                                                    |  |
|                                    | rreo Electrónico<br>ntificación<br>ntraseña<br>ntraseña<br>INGRESAR<br>¿Olvidó la contraseña? Registrarse |  |

2. En caso de no contar con un usuario verificado por el sistema, puede realizarlo desde el enlace **Registrarse**, garantizando cumplimiento de la verificación de identidad

#### Recuperar contraseña

1. Ingrese los datos solicitados

2. Como usuario registrado no se permite generar nueva contraseña

3. Como usuario verificado, se enviara una contraseña al correo indicado por el usuario

4. Al correo electronico indicado le llegara un mensaje con su nueva clave de acceso

#### Correo electrónico

Correo electrónico

#### Número de Identificación

Numero de identificacion

OBTENER NUEVA CONTRASEÑA

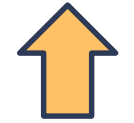

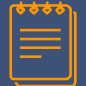

## Registro y Verificación de identidad

- 1. Tipo de identificación (Cedula de ciudadanía y Cedula de Extranjería)
- 2. Diligenciar los datos solicitados
- 3. Al realizar la validación del celular le llegara un mensaje de texto al numero ingresado

| Registro y Verificación de identidad                                                                                  | هم.                                                                                                    |                       |
|----------------------------------------------------------------------------------------------------|----------------------------------------------------------------------------------------------------|-----------------------|
| Importante<br>Si su tipo de identificación no se encuentra dentro de las opciones establecidas, por favor comunicarse | e directamente con la cámara de comercio para mayor información.                                                                      |                       |
| Tipo identificación (*)                                                                                               | Número de identificación (*)                                                                                                    | 4. Autorizar          |
| Cédula de ciudadanía                                                                                                  | ✓ Olímero de identificación                                                                                                    | 5. vernical identidad |
| Fecha de expedición del documento (*)                                                                                 | Primer apellido (*)                                                                                                    |                       |
| -Fecha de expedición                                                                                                  | 🗎 📩 — Primer apellido                                                                                                    |                       |
| Segundo apellido                                                                                                    | Nombres (*)                                                                                                    |                       |
| Segundo apellido                                                                                                    | Vombres                                                                                                    |                       |
| Dirección (*)                                                                                                    | Municipio (*) Seleccione un municipio *                                                                                               |                       |
| 🦲 Dirección                                                                                                    |                                                                                                    |                       |
| Correo electrónico (*)                                                                                                | Número celular (*)                                                                                                    |                       |
| Correo electrónico                                                                                                    | O WLIDAR CELULAR                                                                                                    |                       |
| Al continuar con su solicitud. USTED AUTORIZA a la DEMO CAMARA DE COMERCIO 16 para hace                               | r uso de la información que ha incluido en este formulario para los fines que la entidad considere necesarios en el desarrollo de sus |                       |
| funciones registrales, tal como se puede evidenciar en la Declaración de privacidad y en la Política d                | de Tratamiento de la Información.                                                                                                    |                       |
|                                                                                                    |                                                                                                    | 8                     |

#### **Matriculas Asociadas**

Si el usuario tiene relación como propietario de matriculas activas.

### **Matriculas Vinculadas**

Si el usuario tiene vínculos vigentes de la representación legal con matriculas activas

#### Identificación foránea

Cando el usuario no es matriculado en la camara de comercio y tiene asociadas matriculas activas

#### Solicitud de nuevos activos, Solicitud de personal

Matriculas que se encuentran pendientes de renovar

### Alerta Beneficio ley 1780, Controles ley 1780

- Usuario verificado candidato al beneficio de ley 1780
- Usuario que cumple con los beneficios de ley 1780

### Alertas Multas Ponal Multas por código de policía

## Liquidación

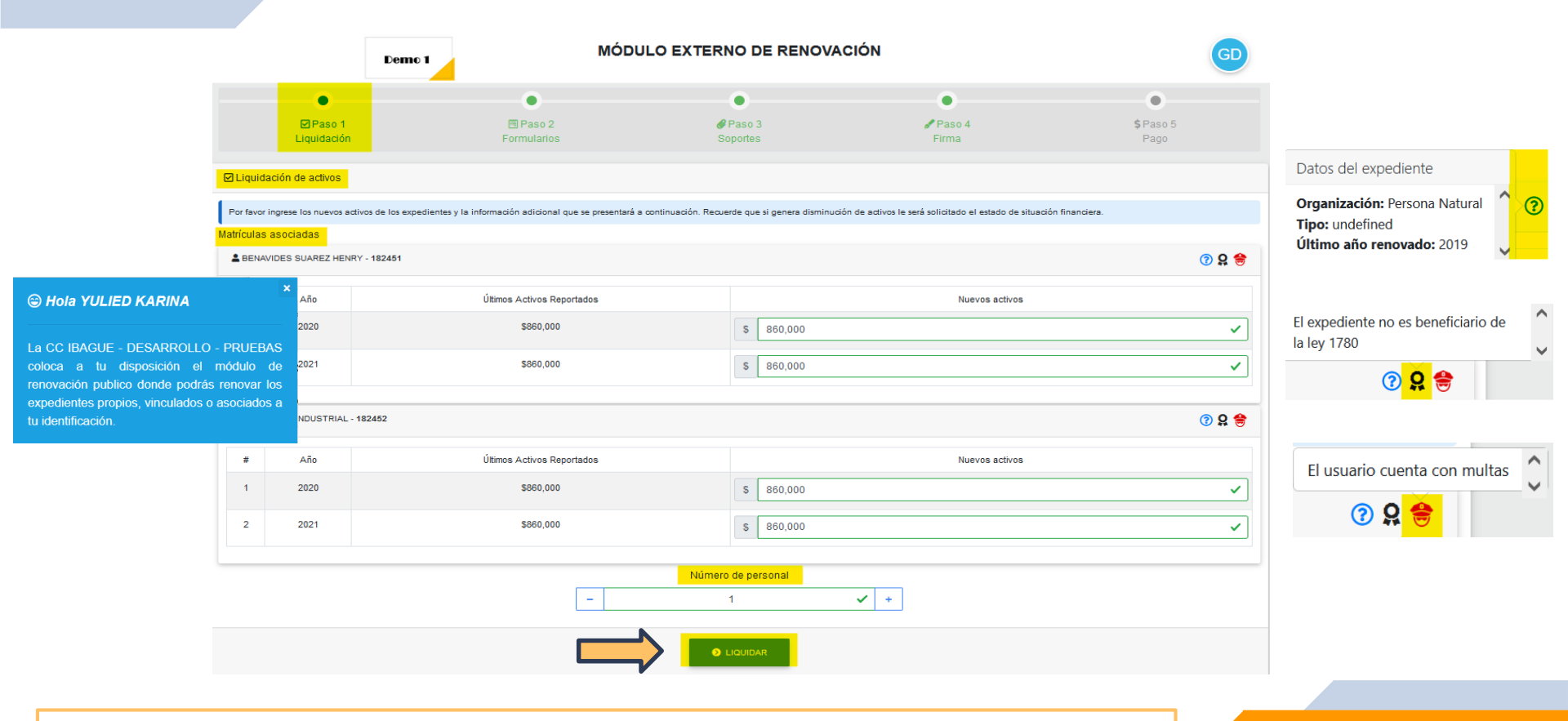

1. Ingrese la información necesaria para la liquidación (Nuevos activos y numero de personal)

## **Formularios**

1. El sistema le muestra el costo del tramite

2. Diligenciar el formulario de acuerdo a la matricula seleccionada

3. Modifique el Formulario si es requerido

4. La barra Azul le indicara el porcentaje del proceso realizado

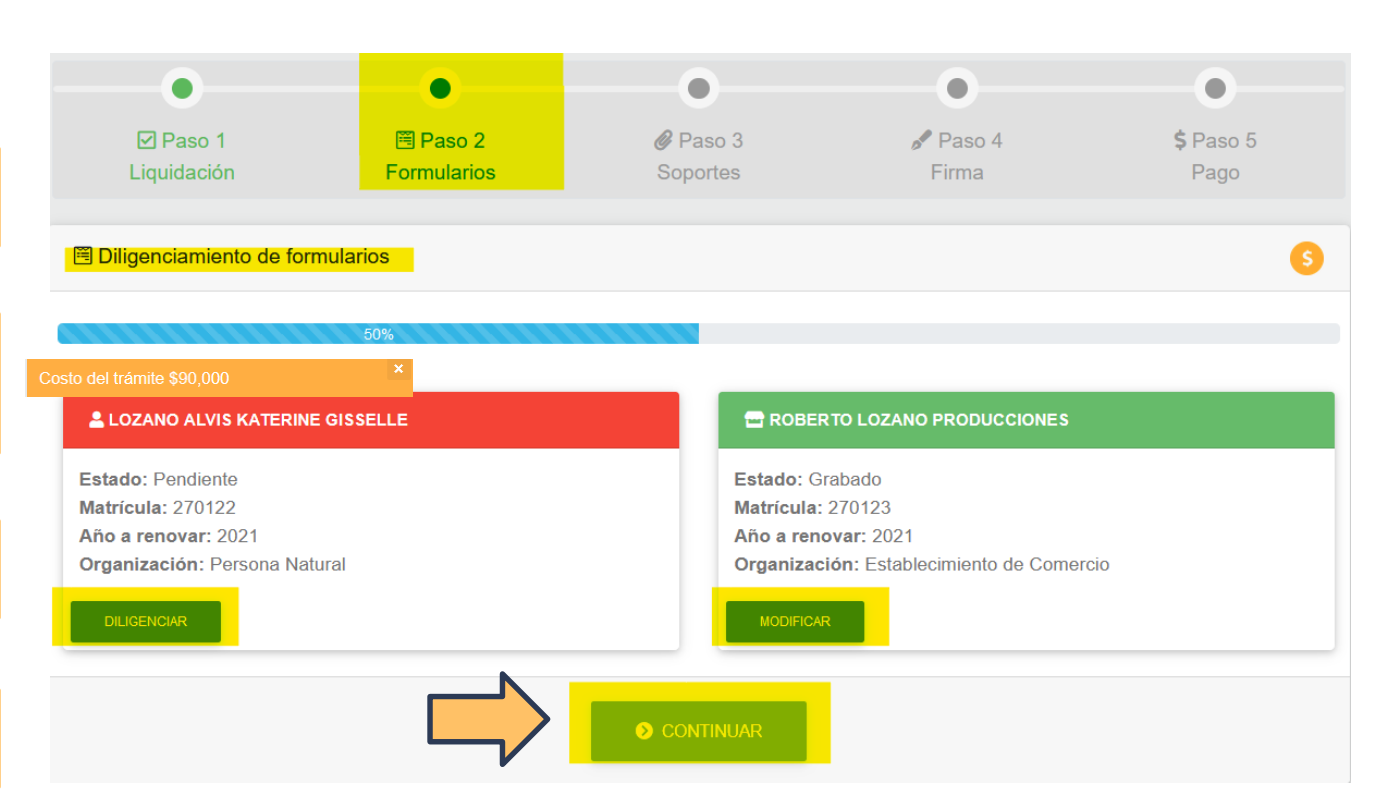

Soportes

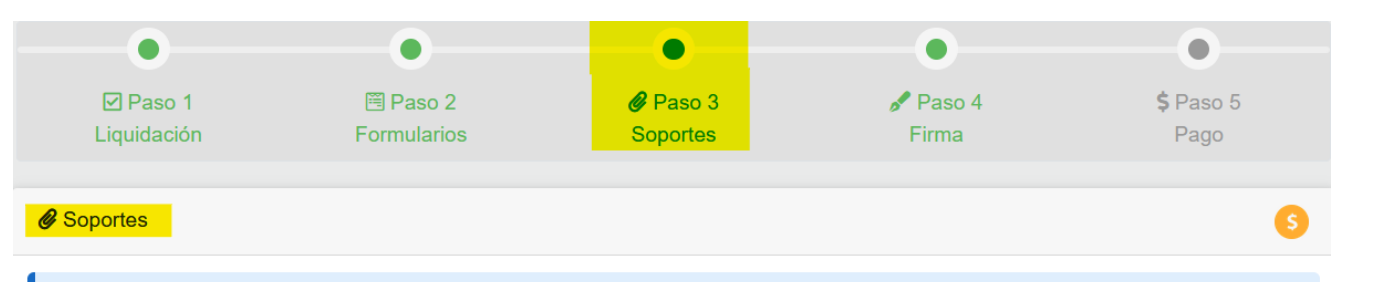

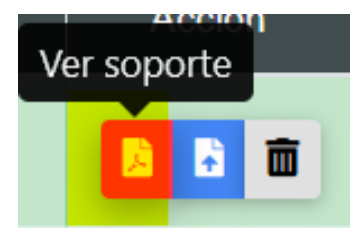

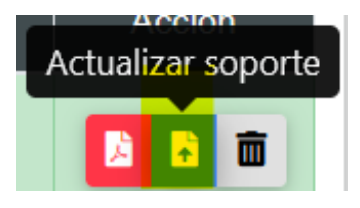

Señor usuario, por favor cargue los anexos requeridos a continuación para continuar con el trámite:

| Núm. | Soporte                                                                | Descripción                                                                                                    | Acción |
|------|------------------------------------------------------------------------|----------------------------------------------------------------------------------------------------|--------|
| 1    | SOPORTE DEL PAGO DE MULTAS POR INCUMPLIMIENTO<br>DEL CÓDIGO DE POLICÍA | Anexe copia del soporte de pago de las multas que le hubieren sido impuestas por<br>incumplimiento de ls normas del Código de Policía. |        |

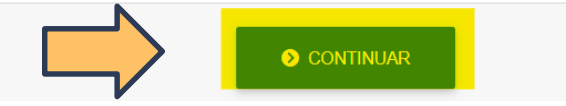

Eliminar soporte

1. En caso de no requerir adjuntar el soporte los formularios del tramite serán generados de manera automática

2. Adjuntar el soporte requerido para continuar con le tramite

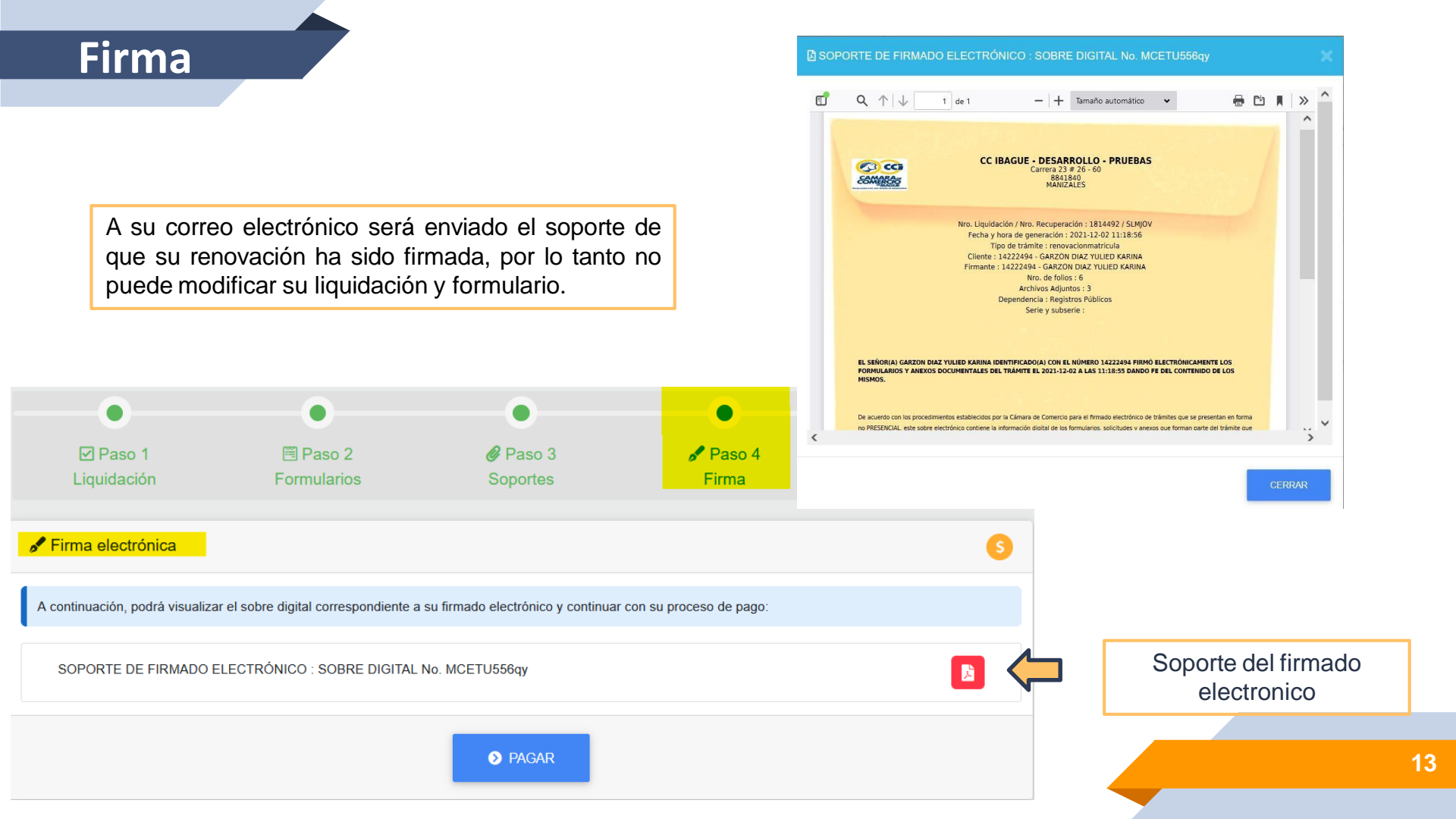

#### 🗉 Detalle del pago

|         |                       | CC IBAGUE - DE SARROLLO - PR<br>NIT890.801.042-8<br>Carres 23 270 - 00<br>Centro Ibague<br>8841840 Ext.105 o 100<br>MANIZALES | RUEBAS                            |  |
|---------|-----------------------|----------------------------------------------------------------------------------------------------|-----------------------------------|--|
|         | Datos recibo          | Datos generales del recibo                                                                                                    |                                   |  |
|         | Servicios<br>Sonortes | Recibo                                                                                                    | 5000811630                        |  |
| <b></b> |                       | Operación                                                                                                    | 99-USUPUBXX-20211202-0001         |  |
| •       |                       | No. Radicado                                                                                                    | 565212                            |  |
|         |                       | Fecha / Hora                                                                                                    | 2021-12-02 / 17:58:11             |  |
|         |                       | Liquidación / Recuperación                                                                                                    | 1814558 / 1VPZW2                  |  |
|         |                       | Tipo trámite                                                                                                    | Renovación de matricula mercantil |  |
|         |                       | Cliente                                                                                                    | YULED KARINA GARZON LEON          |  |
|         |                       | Identificación                                                                                                    | 1023018151                        |  |
|         |                       | Teléfono                                                                                                    |                                   |  |
|         |                       | Dirección                                                                                                    | CRA 7 B ESTE 90 54 SUR            |  |
|         |                       | Email                                                                                                    | karinagarzon217@gmail.com         |  |
|         |                       | Proyecto caja                                                                                                    | 001 - Operación normal.           |  |
|         |                       | Tipo de Recibo                                                                                                    | Venta normal                      |  |
|         |                       | Valor total:                                                                                                    | \$ 90.000                         |  |

Datos del recibo  $\rightarrow$  Muestra los datos generales del recibo Servicio  $\rightarrow$  Relación de servicios Liquidados Soporte  $\rightarrow$  Soportes de la transacción

# Iconografía

| ?        | ⇒ | Muestra los datos del expediente<br>(Organización, Tipo, Ultimo año<br>renovado)                | ⑤ ⇒   | Informar al usuario el <b>costo del</b><br>tramite                                                        |
|----------|---|-------------------------------------------------------------------------------------------------|-------|----------------------------------------------------------------------------------------------------|
| <b>9</b> | ⇒ | Icono de color negro Informa que el<br>expediente <b>no es beneficiario de la</b><br>ley 1780   | ♀ ⇒   | Icono de color Verde Informa que el expediente <b>es beneficiario de la ley</b><br>1780                   |
| ۲        | ⇒ | Icono de color Rojo Informa que el<br>usuario <b>cuenta con multas</b> por código<br>de policía | ⊜ ⇒   | Icono de color verde Informa que el<br>expediente <b>no cuenta con multas</b> por<br>código de la policía |
| <b>1</b> | ⇒ | Cargar soporte                                                                                  | Ac so | etualizar<br>porte                                                                                        |
|          |   |                                                                                                 |       |                                                                                                    |

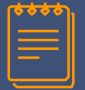

## No Aplica en el proceso

- Reliquidación de activos
- Establecimientos Nacionales
- Marcado para pago en Caja
- Volante de Pago Banco (desde la renovación)
- Gestión de matriculas Inactivas
- Alertas administrativas
- Firma Electrónica usuario no verificado
- Renovación conjunta de matriculas de personas jurídicas principal